## How to Sign Up for an Employee Trial Membership via wellness.miami.edu

#### 1. Click Sign in on top right corner

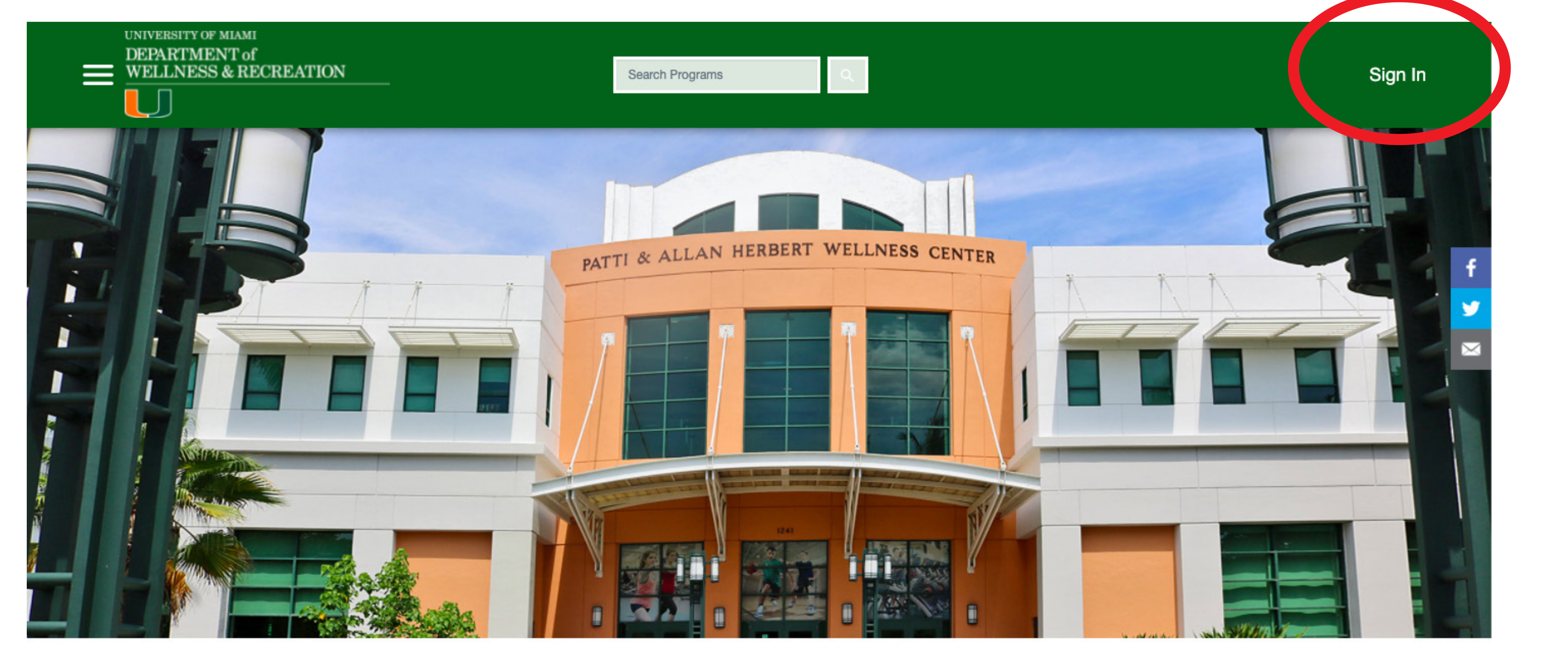

# **2. Click on CANEID & sign in with your existing University login credentials**

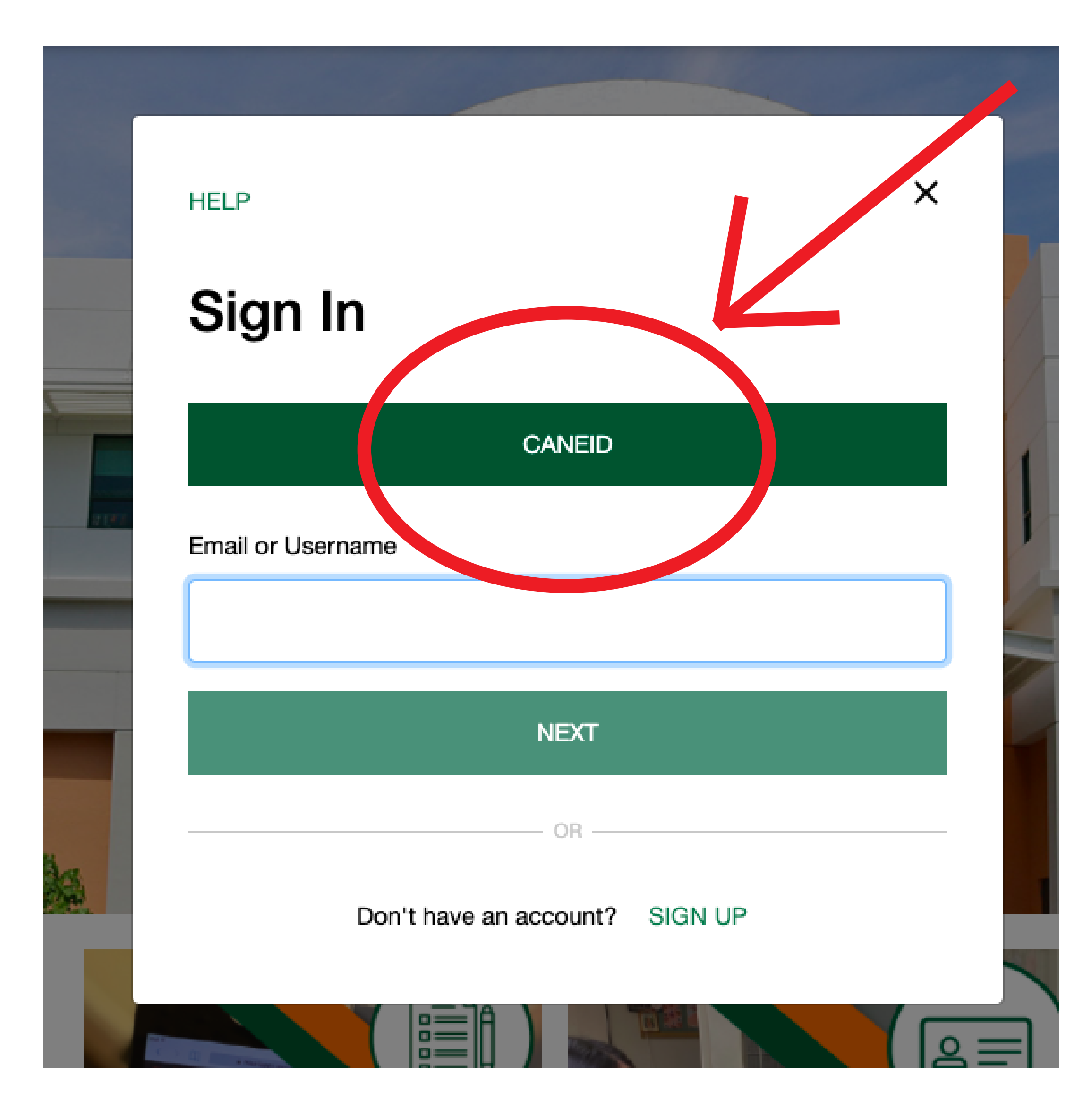

### 3. Click on "UM Employee Trial Membership"

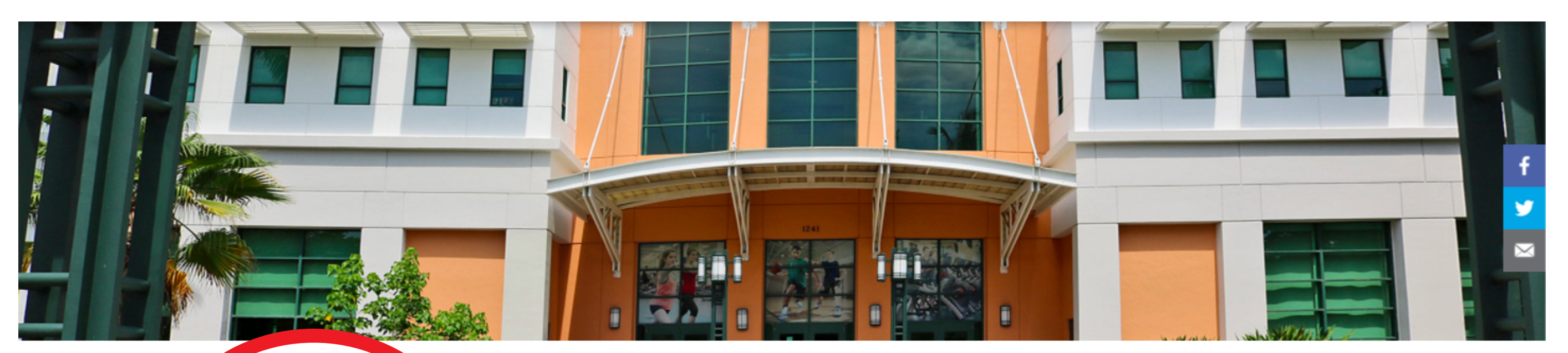

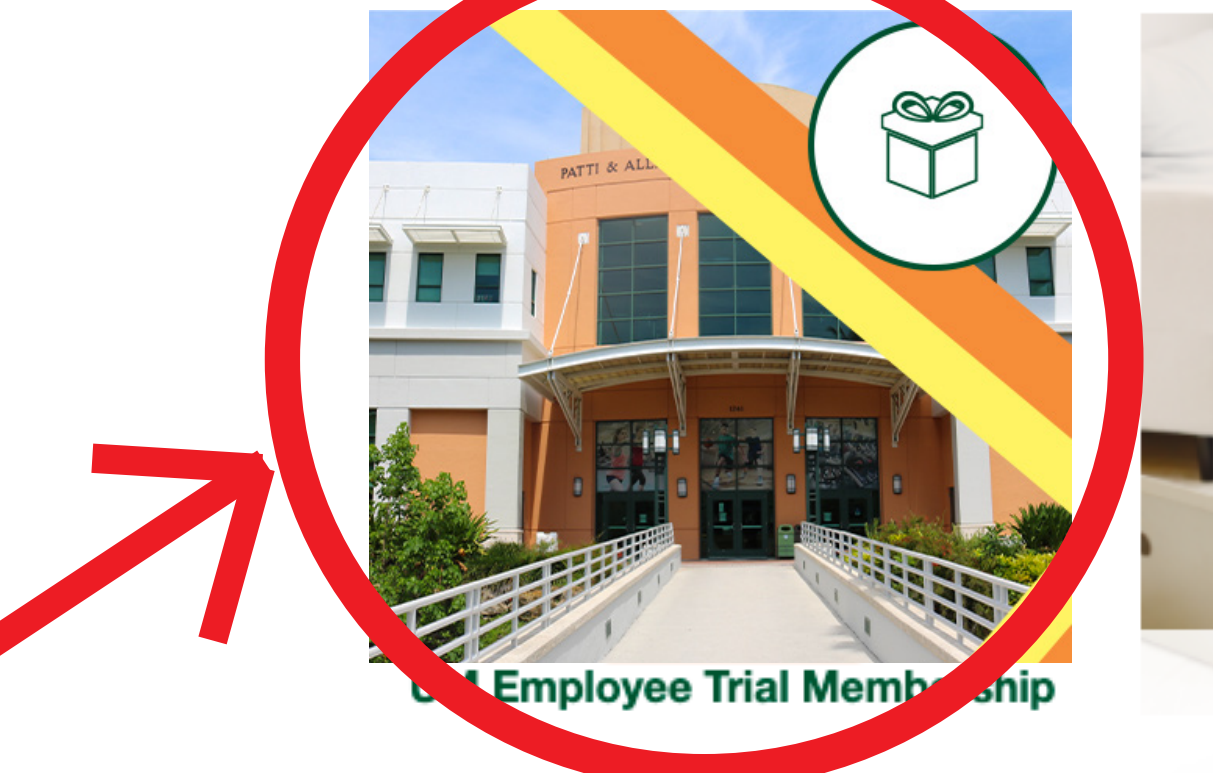

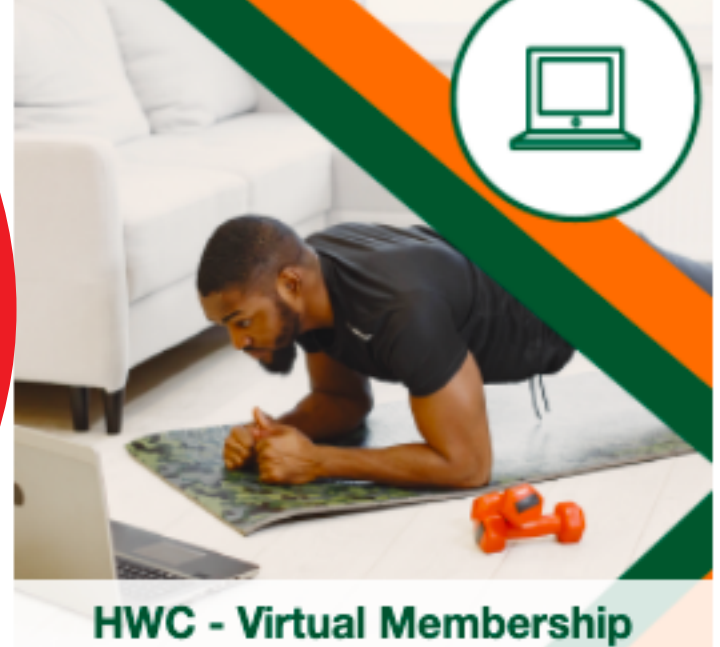

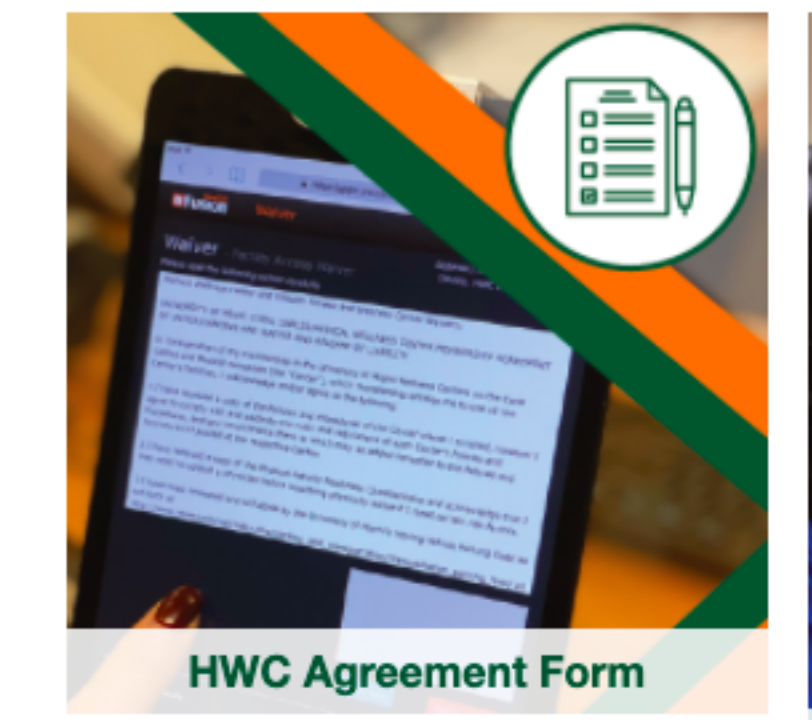

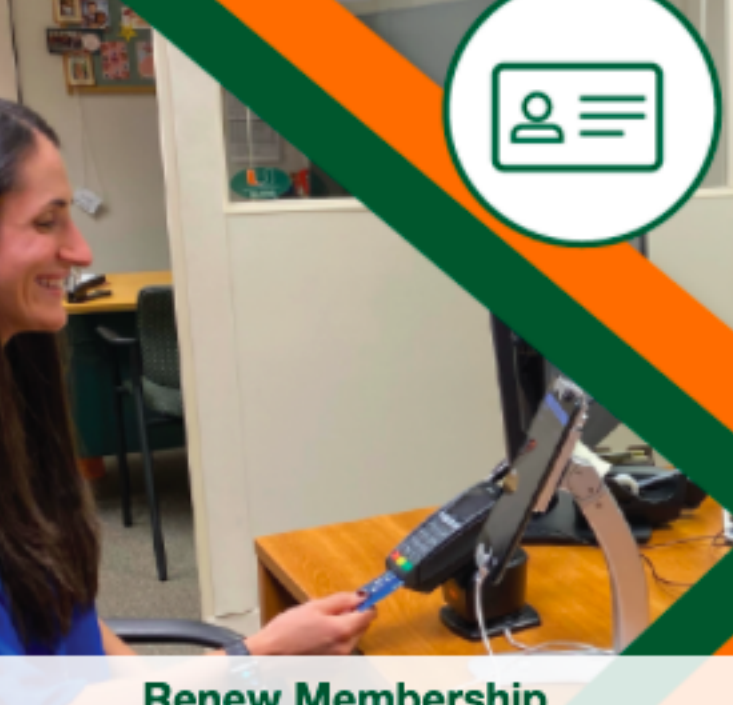

**Renew Membership** 

### 4. Select "HWC - Employee Trial"

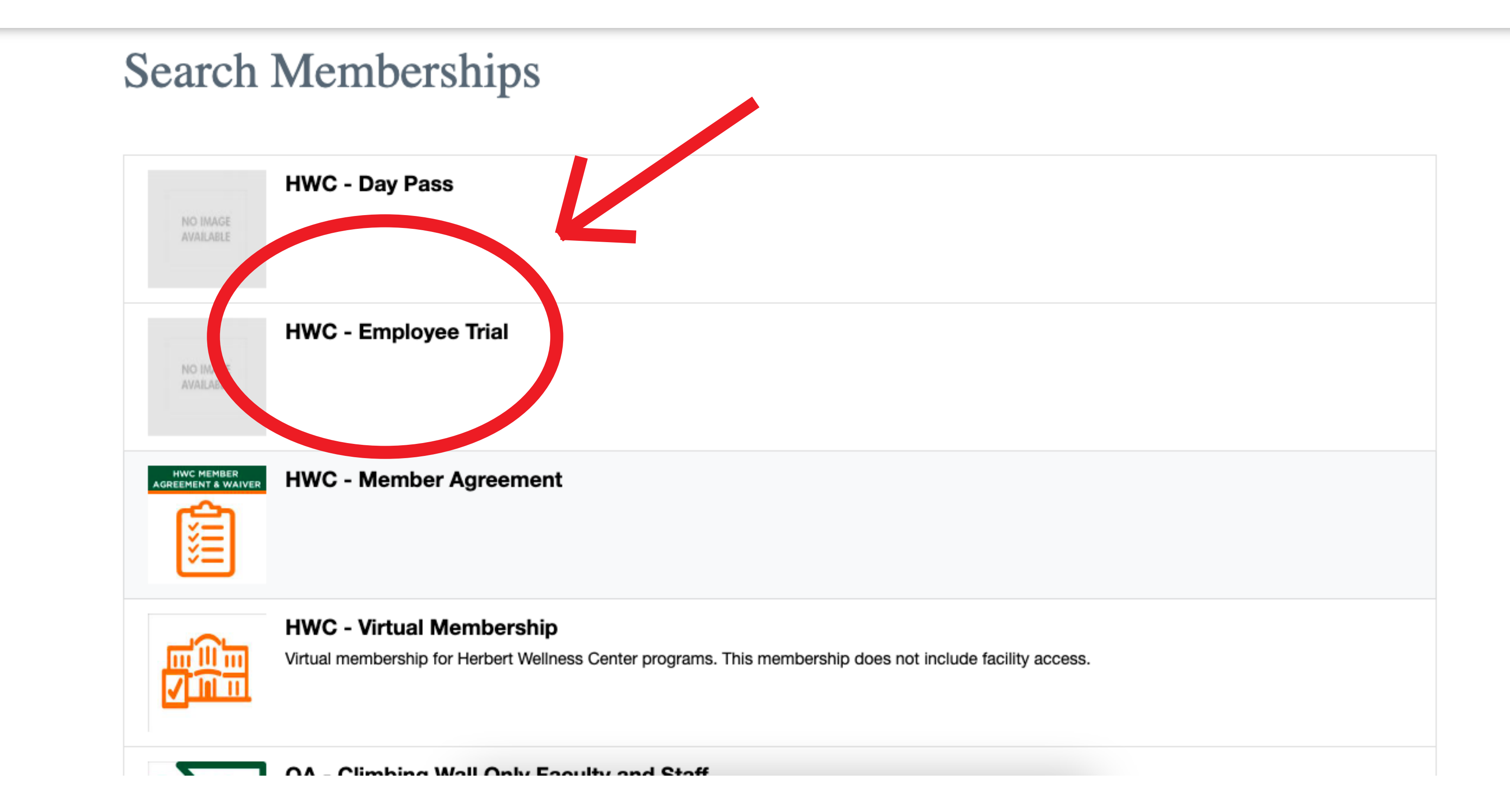

#### 5. Select the duration and click "Add to Cart"

| oloyee Trial     | NO IMAGE<br>AVAILABLE                                                         |
|------------------|-------------------------------------------------------------------------------|
|                  |                                                                               |
| 1 EMPLOYEE TRIAL | \$0.00                                                                        |
| Employee Trial   | \$                                                                            |
| Mon, Jan 3 2022  |                                                                               |
| Mon, Jan 31 2022 |                                                                               |
| \$0.00           |                                                                               |
|                  | ADD TO CART                                                                   |
|                  | Imployee Trial   Imployee Trial   Mon, Jan 3 2022   Mon, Jan 31 2022   \$0.00 |

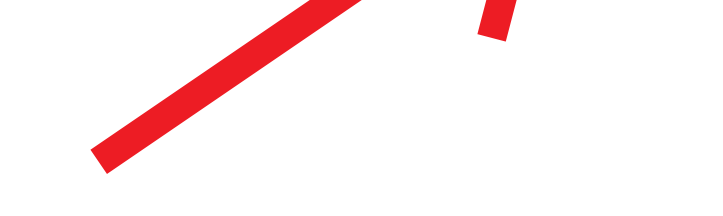

### 6. Accept and sign the waiver

#### Memberships

Please read the following waiver carefully Herbert Wellness Center and UHealth Fitness and Wellness Center Waivers:

UNIVERSITY OF MIAMI CORAL GABLES/MEDICAL WELLNESS CENTER MEMBERSHIP AGREEMENT OF UNDERSTANDING AND WAIVER AND RELEASE OF LIABILITY

In consideration of my membership in the University of Miami Wellness Centers on the Coral Gables and Medical campuses (the "Center"), which membership entitles me to use all the Center's facilities, I acknowledge and/or agree to the following:

1.I have received a copy of the Policies and Procedures of the Center where I enrolled, however I agree to comply with and abide by the rules and regulations of each Center's Policies and Procedures, and any amendments there to which may be added hereafter to the Policies and Procedures or posted at the respective Center.

2.I have received a copy of the Physical Activity Readiness Questionnaire and acknowledge that I may need to consult a physician before becoming physically active if I meet certain risk factors.

3.I have read, reviewed and will abide by the University of Miami's Moving Vehicle Parking Code as set forth at http://www.miami.edu/ref/index.php/parking\_and\_transportation/Transportation\_parking\_faqs/ as may be updated from time to time; and that I am on personal notice that my vehicle may be towed from the University of Miami if improperly parked on University property regardless of signage.

4.Membership in the Center entitles me access to the Center and use of its facilities. Wellness and fitness testing and evaluation, classes, locker rental, towel service and any other activities that the Center provides may not be included in my membership. Such activities and services are optional and available to members for an additional fee.

5.My membership in the Center cannot be transferred or assigned.

6.I understand that I must have a valid 'Cane Card (University identification card) to enter the Gables and Medical Centers, or a proximity card if I do not have a Cure Card, to enter the Medical Center.

Member's signature:

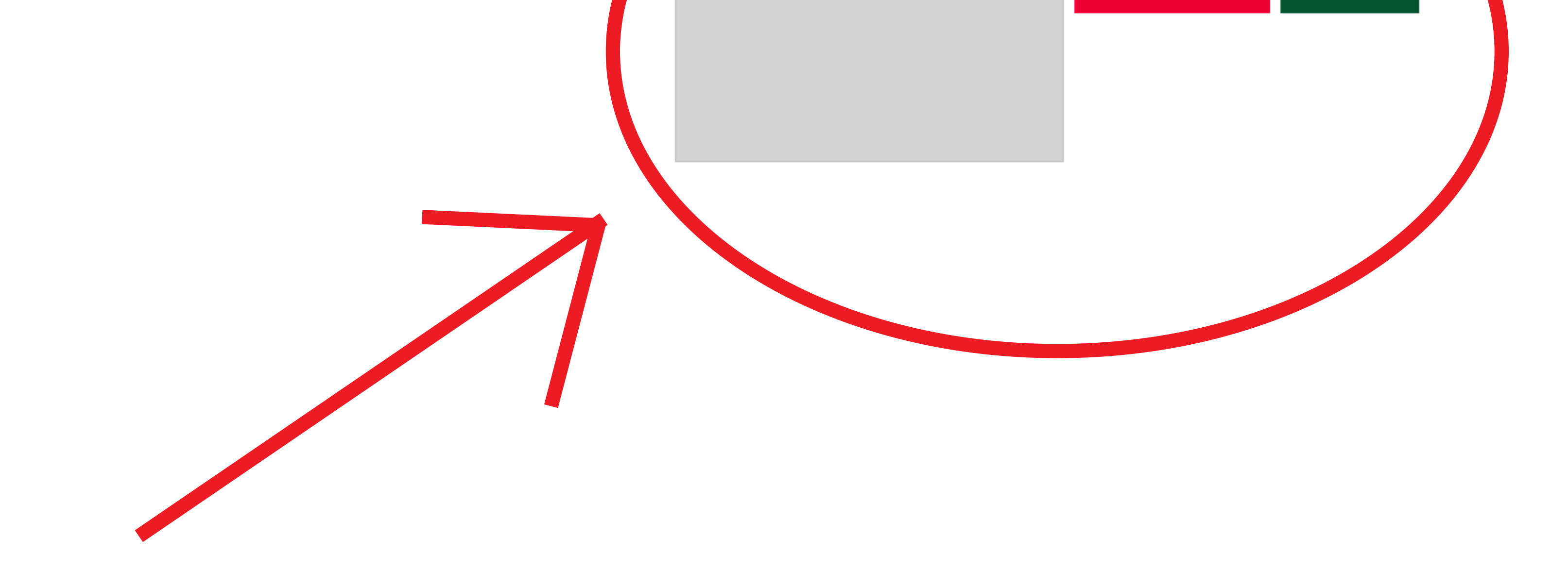

#### 7. Click "Check Out"

| UNIVERSITY OF MIAMI<br>DEPARTMENT of |                 |    |  |
|--------------------------------------|-----------------|----|--|
| WELLNESS & RECREATION                | Search Programs | 0, |  |
|                                      |                 |    |  |

#### Shopping Cart

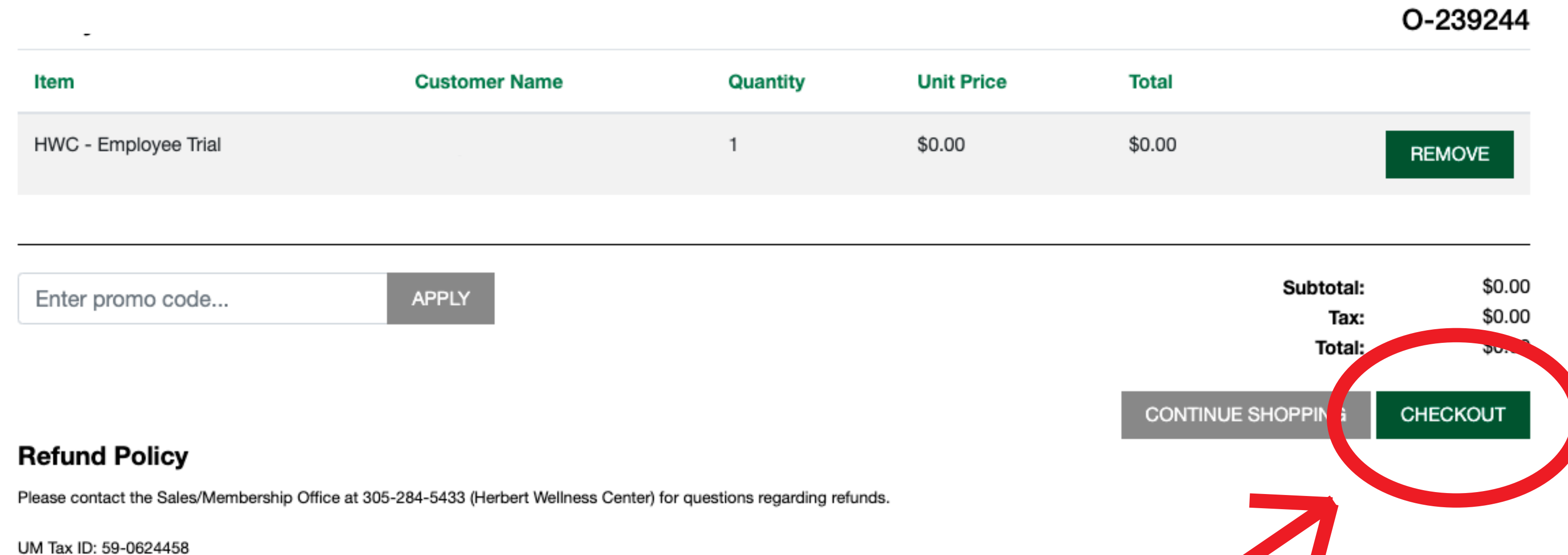

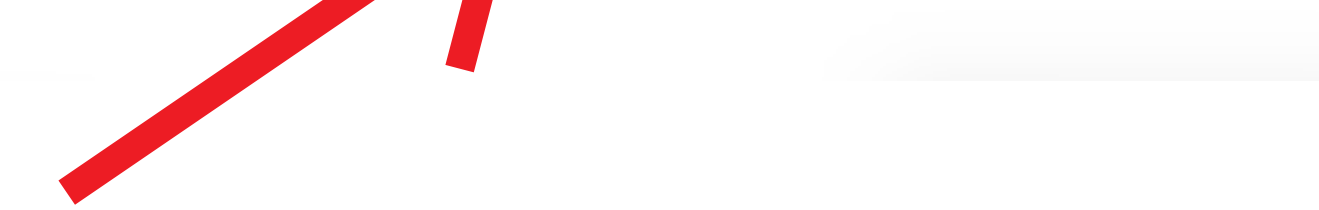

#### **Enjoy your free membership throughout the month of January!**